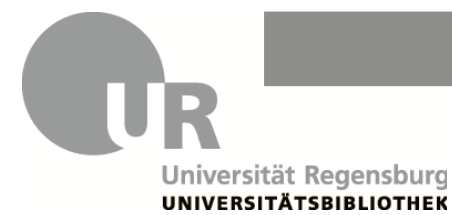

Sie schreiben eine Seminararbeit zum Thema

# "Pompeji— Archäologie und Geschichte der untergegangenen Stadt"

Wissenschaftliche Informationen sind in Google schwer zu finden und müssen mühsam auf Herkunft und Seriosität überprüft werden. Literatur aus einer wissenschaftlichen Bibliothek entspricht in der Regel bereits den wissenschaftlichen Auswahlkriterien und kann für Ihre Arbeit verwendet werden.

Suchen Sie im Katalog der Universitätsbibliothek Regensburg (UBR): www.regensburger-katalog.de

• Was sind die **wichtigsten Wörter**, die Ihr Thema beschreiben? Suchen Sie **nur** mit diesen Begriffen in der "Freien Suche".

Die Suchergebnisse werden in drei Tabs angezeigt.

# Tab "Regensburger Katalog": Bestand der UBR vor Ort nutzen oder ausleihen

• In der Trefferliste links bei den Filtern finden Sie "Schlagwörter". Schlagwörter beschreiben den Inhalt des Dokuments. So finden Sie weitere passende Begriffe (Synonyme, Ober- und Unterbegriffe), mit denen Sie eine neue Suche ausführen oder filtern können.

# Nutzungsmöglichkeiten der Medien der UBR

- Exemplare aus dem Magazin können Sie bestellen und für vier Wochen (mit zwei Verlängerungen) ausleihen. Zum Bestellen müssen Sie angemeldet sein (s. Rückseite).
- Exemplare aus der Lehrbuchsammlung können Sie dort für vier Wochen (mit zwei Verlängerungen) ausleihen. Notieren Sie sich die Signatur, um das Buch in der Lehrbuchsammlung zu finden.
- Exemplare aus dem Lesesaal können Sie vor Ort nutzen und kostenlos Scans von wichtigen Seiten auf Ihrem USB-Stick anfertigen. An der Lesesaaltheke können Sie bis zu 5 Exemplare für 2 Wochen ausleihen. Notieren Sie sich die Signatur, um das Buch im Lesesaal zu finden.
- **E-Medien** mit einem Lizenzhinweis der UBR können Sie im **Campusnetz** lesen und meist herunterladen (**s. Rückseite**). E-Medien ohne Lizenzhinweis sind frei im Netz. Nutzen Sie den Filter "*E-Books (open access)*", um nur E-Medien angezeigt zu bekommen, die Sie kostenfrei zuhause herunterladen können.

### Tab "Verbundkatalog": Bestand der bayerischen Bibliotheken per Fernleihe bestellen

- Im Tab "Verbundkatalog" finden Sie Bestände von wissenschaftlichen Bibliotheken Bayerns.
- Bücher, die nicht in Regensburg vorhanden sind, können Sie kostenlos per Fernleihe bestellen.
- Klicken Sie bei dem Buch auf "Services" und dann auf "Fernleihe durchführen" (erscheint nach Anmeldung). Senden Sie das Fernleihformular ab.
- Ist ein Buch auch im Tab "Verbundkatalog" nicht zu finden, bestellen Sie es über das Formular unter "Fernleih-Bestellung" in der blauen Leiste.

# Tab "Artikel & mehr": Zeitschriftenartikel finden und herunterladen

Neben Büchern benötigen Sie für Ihre Seminararbeit auch Artikel aus Fachzeitschriften.

- Im Reiter "Artikel & mehr" finden Sie eine Auswahl an Zeitschriftenartikeln aus Datenbanken.
- Suchen Sie in der freien Suche nach Ihrem Thema. Oft sind englische Suchbegriffe sinnvoll, da viele Artikel auf Englisch publiziert werden.
- Über den Volltext-Button können Sie die Artikel herunterladen. Zum Teil müssen Sie sich dazu im Campusnetz befinden.
- Ist kein Volltext vorhanden, helfen wir Ihnen gerne weiter. Schreiben Sie eine E-Mail mit Autor, Titel, Zeitschrift, Jahrgang, Heft und Seitenangaben des Artikels an info.ub@ur.de. Diese Informationen finden Sie bei "Quelle" in der Einzeltrefferanzeige.

# Zeitschriftenartikel in Datenbanken finden

Für eine ausführliche Recherche nach Aufsätzen suchen Sie direkt in den Datenbanken. Alle an der UB lizenzierten und frei verfügbaren Datenbanken finden Sie im DBIS: <u>https://dbis.ur.de/UBR</u>

In der oberen Leiste finden Sie unter "Sammlungen" "Datenbanken für Schülerinnen und Schüler" mit wichtigen Datenbanken für verschiedene Fächer.

Für alle Fächer sind die wissenschaftlichen Suchmaschinen BASE oder Google Scholar geeignet.

### Bibliotheksausweis

Um einen kostenlosen Bibliotheksausweis für die UBR zu erhalten, füllen Sie bitte das Formular aus: <u>https://go.ur.de/ausweis-extern</u>

Der Ausweis kann an der Infotheke abgeholt werden und ist ein Jahr gültig.

### Anmeldung und Konto

Zur Bestellung und Verlängerung von Medien melden Sie sich im Katalog an: Klicken Sie oben rechts in der blauen Leiste auf "Anmelden". Geben Sie Ihre Benutzernummer ein, die auf Ihrem Bibliotheksausweis steht **(069...)**. Bei erstmaliger Anmeldung sind die ersten vier Ziffern Ihres Geburtsdatums (TTMM) als Ihr Passwort voreingestellt. Danach vergeben Sie ein neues Passwort.

In der blauen Leiste im Katalog finden Sie "Mein Konto". Dort sehen Sie, welche Medien Sie aktuell entliehen haben, ob Sie diese verlängern können und wann Sie diese wieder zurückgeben müssen. Werfen Sie deshalb regelmäßig einen Blick in Ihr Konto.

### Campusnetz

Auf lizenzierte E-Books, E-Journals oder Datenbanken können Sie im Campusnetz zugreifen.

Melden Sie sich an der Theke im Infozentrum der Zentralbibliothek, um sich in das Campusnetz einloggen zu lassen. Nehmen Sie bitte Ihren Bibliotheksausweis sowie einen USB-Stick zum Speichern der PDFs mit.

### Öffnungszeiten https://go.ur.de/ub-offen

Tutorials zur Bibliotheksbenutzung https://www.ur.de/bibliothek/kurse/schueler-selbst

### Aktuelle Informationen finden Sie auf unserer Homepage https://www.ur.de/bibliothek

Haben Sie noch Fragen oder brauchen Hilfe?

E-Mail: info.ub@ur.de Telefon: 0941 - 943 / 3990